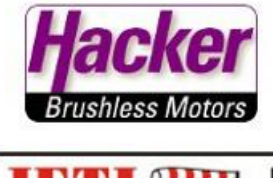

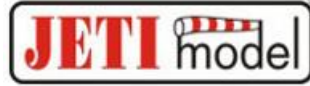

# Betrieb eines JETI Duplex RSAT2 an einem Hauptempfänger

Einstellungen und Funktionstest,

hier am Beispiel eines R9EX mit RSAt2 und REX 12 mit RSAT2

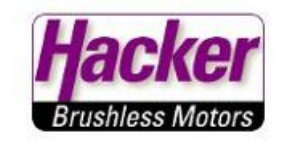

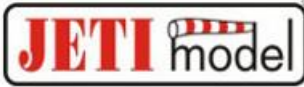

# Zu erst beide Empfänger im 2-Wege HF Modus korrekt an den Sender binden:

Siehe Beispielvideo zur Bindung zweier Empfänger im

Hacker YouTube Kanal:

https://youtu.be/S1\_oVOUyo\_w?list=PL0TQrMglQlkJaWkDGLnVQ1PsVt0kzo2K

Alternativ einfach "Hacker Motor" in der Suchmaske von YouTube eingeben, dort dann die Playlist "Hacker / Jeti Duplex" auswählen.

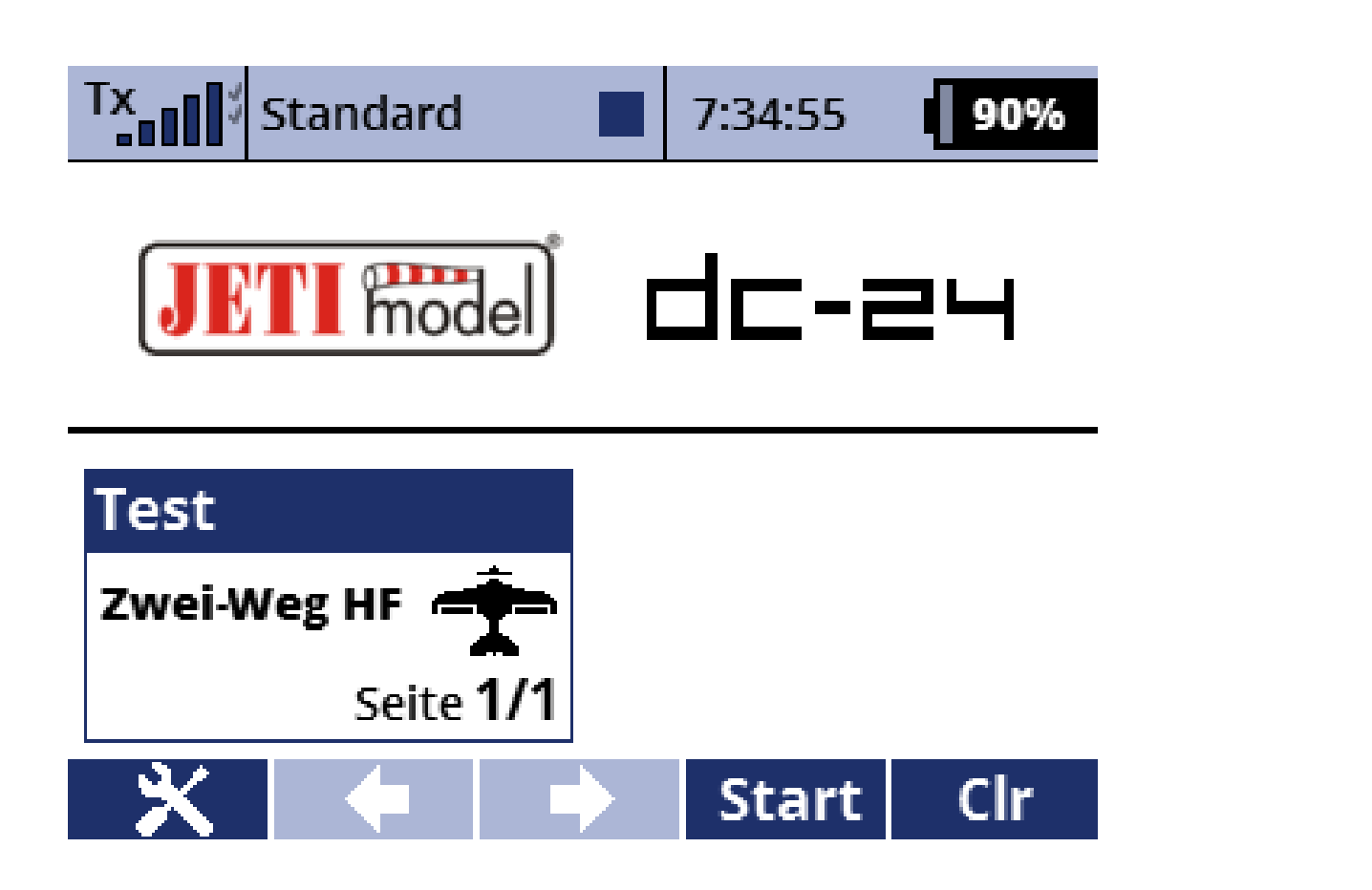

#### Sender einschalten und die "Menü" Taste betätigen

acı

Brushless Motors

M model

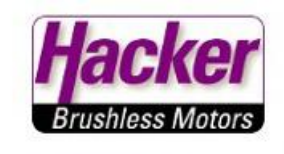

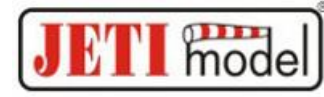

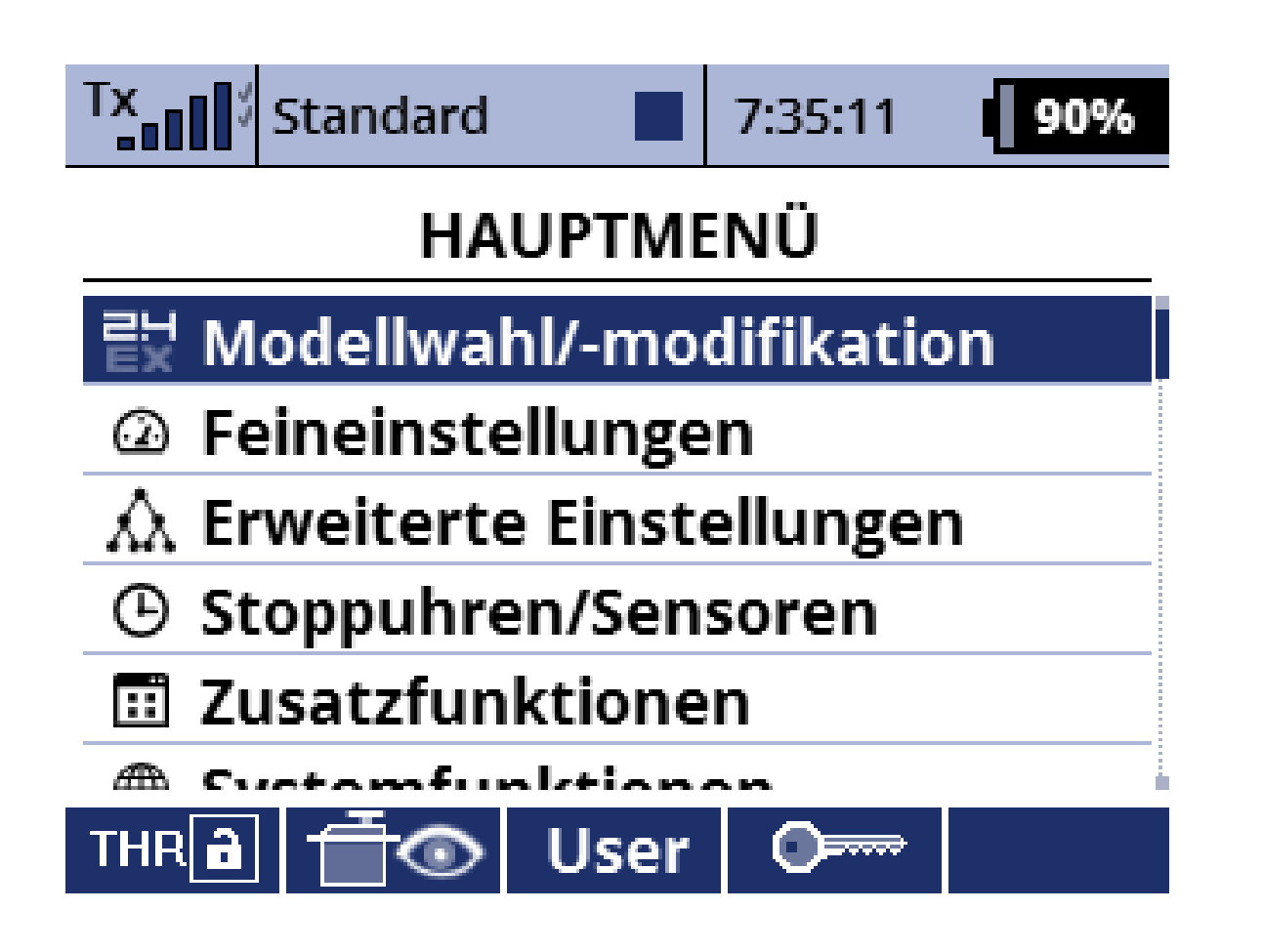

Modellwahl/-modifikation

Hacker Motor, U.Neesen

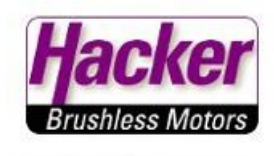

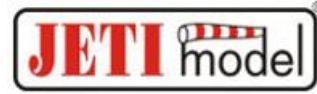

## Modellwahl/-modifikation

7:35:18

90%

- יד- ואבעבי אוטעבוו מווובצבוו
- 🕹 Grundeinstellungen
- Modellbild & Farbgebung
- ill Funktions+Geberzuordnung
- Servozuordnung

Standard

TX

🖈 Servoeinstellungen

🖵 Geräteübersicht

#### Geräteübersicht

| Tx Standard     | 7:35:25               | 90% |  |  |
|-----------------|-----------------------|-----|--|--|
| Geräteübersicht |                       |     |  |  |
| R9 EX           | <ul> <li>✓</li> </ul> | >>  |  |  |
| RSAT EX         | ✓                     | >>  |  |  |
| RC Schalter     |                       | >>  |  |  |

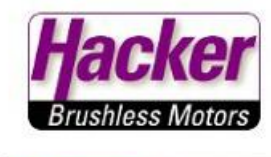

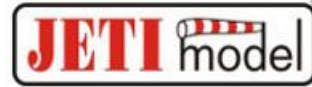

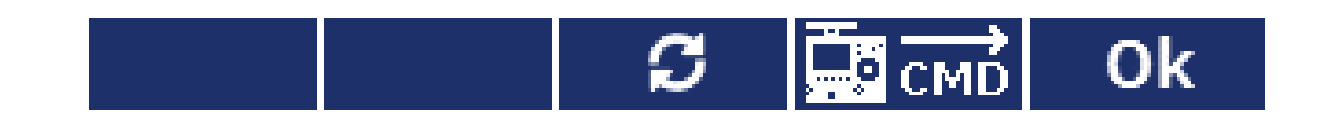

# Die Geräteübersicht zeigt beide gebundenen Empfänger, hier im Beispiel den R9EX anwählen.

| Tx Standard                                                            | 7:35:56 | 90% |  |  |
|------------------------------------------------------------------------|---------|-----|--|--|
| Duplex R                                                               | 9-EX    |     |  |  |
| Serieller Ausgang JETIBOX & Servo 💽<br>JETIBOX/EX Bus Steckplatz: Ext. |         |     |  |  |
| Haupteinstellungen >>                                                  |         |     |  |  |
| Fail-Safe >>                                                           |         |     |  |  |
| Alternative Funktionen >>                                              |         |     |  |  |
| Servozuordnung >>                                                      |         |     |  |  |
| Reset in den Lieferzustand                                             |         |     |  |  |
|                                                                        |         | - 1 |  |  |

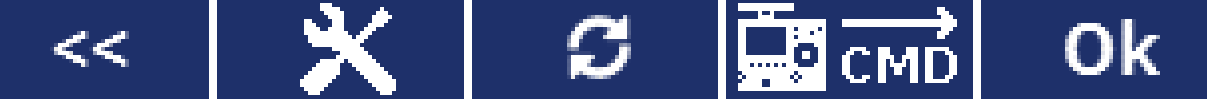

Haupteinstellungen

Hac

Brushless Motors

JETI model

e

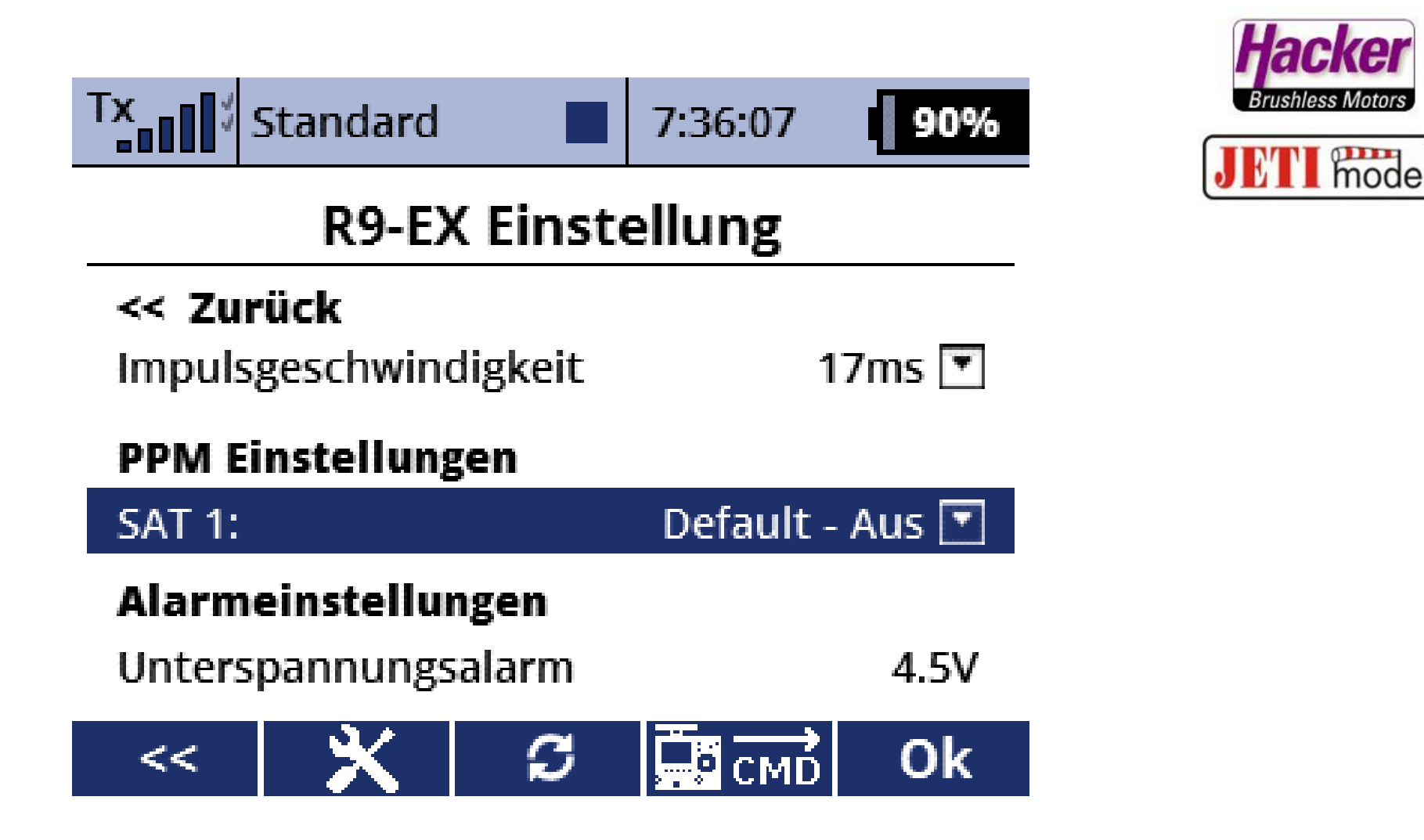

Die PPM Einstellung auf dem Steckplatz "SAT 1" ist im Lieferzustand "Default – Aus". Bitte anklicken und "PPM Eingang" wählen.

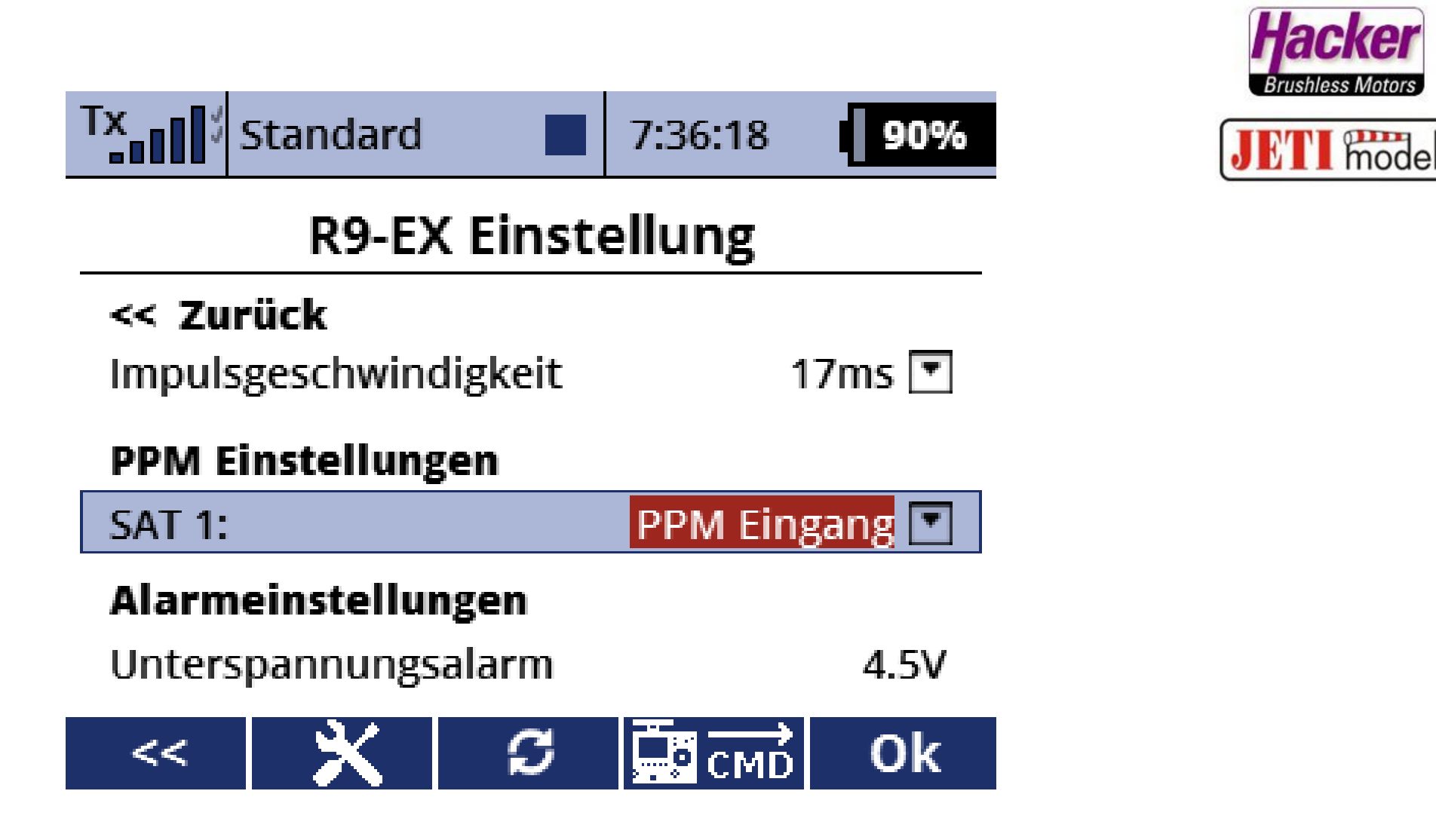

Mit der "OK" Taste (F5) abspeichern. Die Einstellungen im Hauptempfänger R9EX für die PPM Verbindung zum RSAT2 sind damit erledigt.

Hacker Motor, U.Neesen

| Tx Standard     |  | 7:36:32               | 90% |  |
|-----------------|--|-----------------------|-----|--|
| Geräteübersicht |  |                       |     |  |
| R9 EX           |  | ~                     | >>  |  |
| RSAT EX         |  | <ul> <li>✓</li> </ul> | >>  |  |
| RC Schalter     |  |                       | >>  |  |

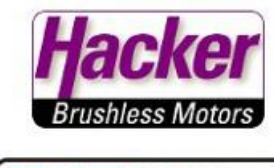

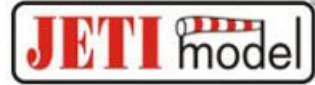

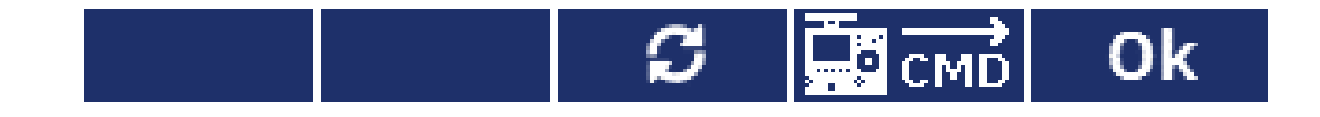

#### Es folgen die Einstellungen im RSAT2. Diesen bitte anwählen...

| Tx Standard | 7:36:48 | 90% |
|-------------|---------|-----|
|-------------|---------|-----|

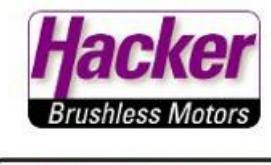

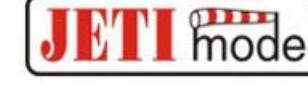

## Duplex RSAT-EX

| Serieller Ausgang             | PPMPositiv 💌 |
|-------------------------------|--------------|
| PPM Ausgang / UDI Steckplatz: | PPM          |
| Haupteinstellungen            | >>           |
| Fail-Safe                     | >>           |
| Servozuordnung                | >>           |
| Reset in den Lieferzust       | and          |

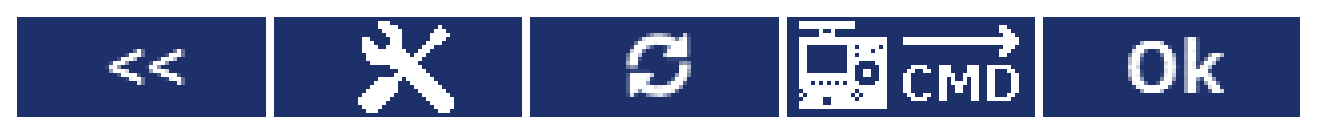

Serieller Ausgang muss auf "PPM Positiv" eingestellt sein.

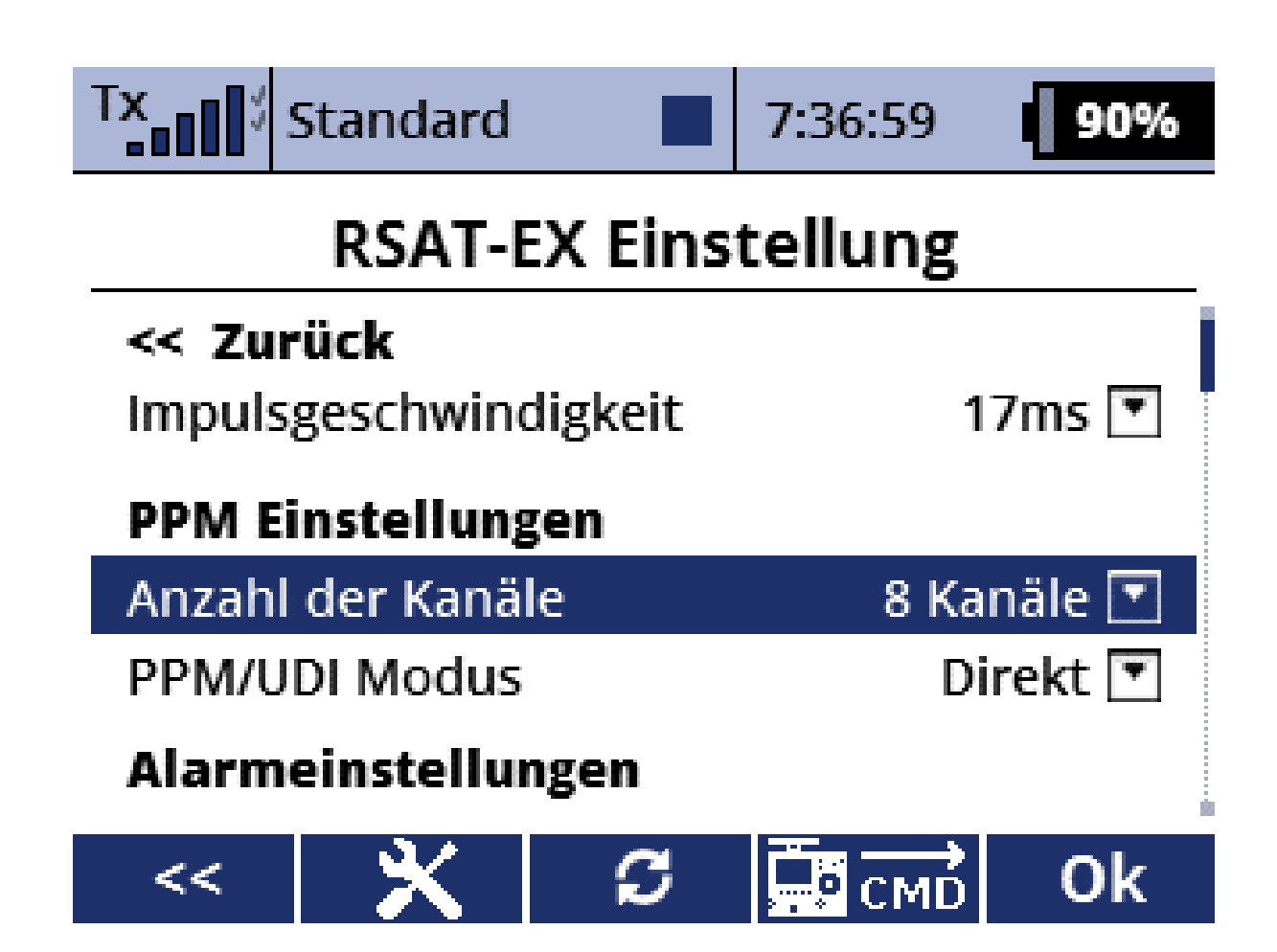

Dann **"Haupteinstellungen"** anwählen und die Anzahl der genutzten Steuerkanäle für das PPM Protokoll eingeben.

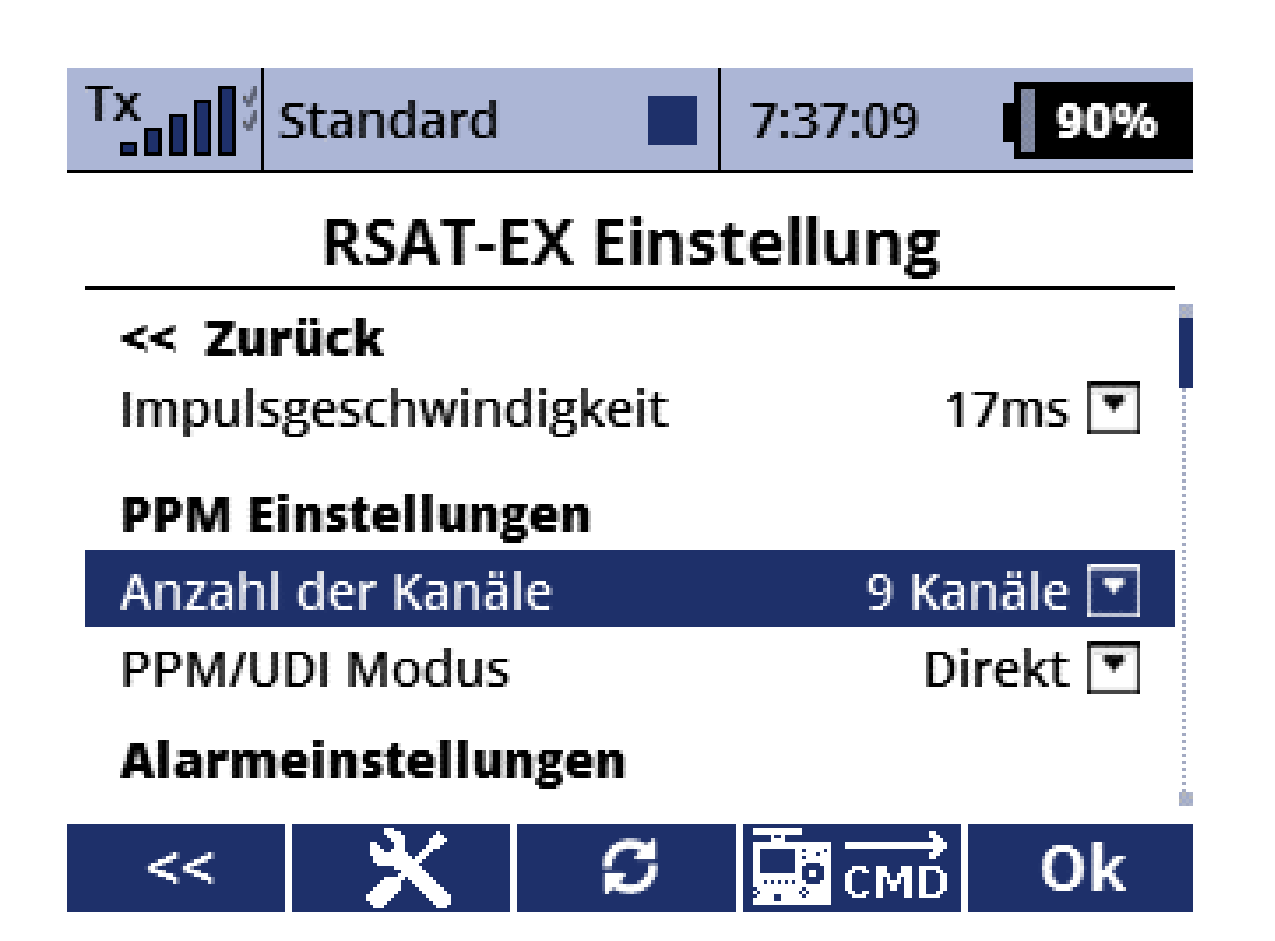

#### Hier in unserem Beispiel also 9 Steuerkanäle, passend zum R9EX.

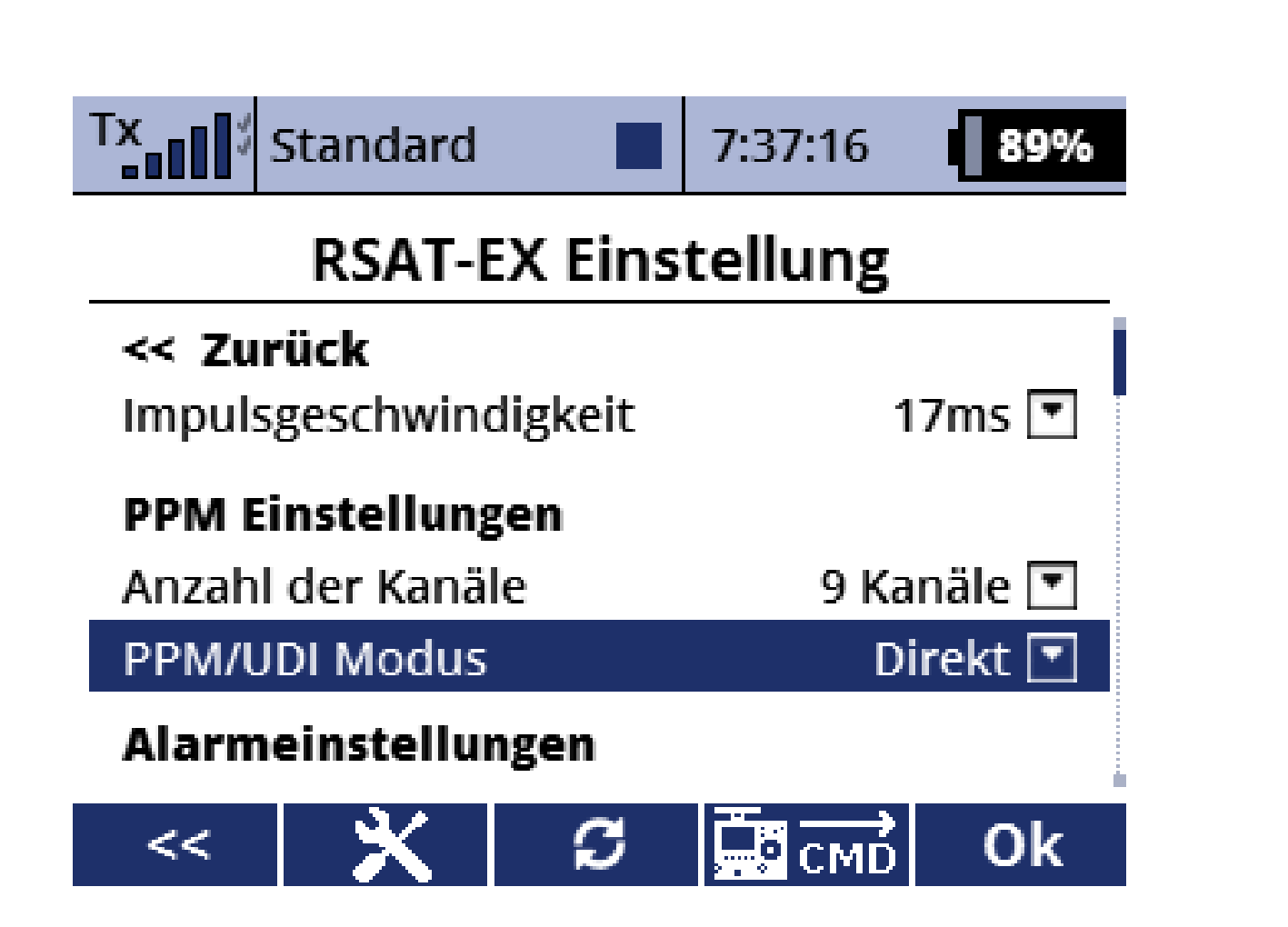

"PPM/UDI Modus" auf "Direkt" programmieren, da der RSAT2 in diesem Anwendungsfalle keine Failsafe oder ähnliches ausgeben soll.

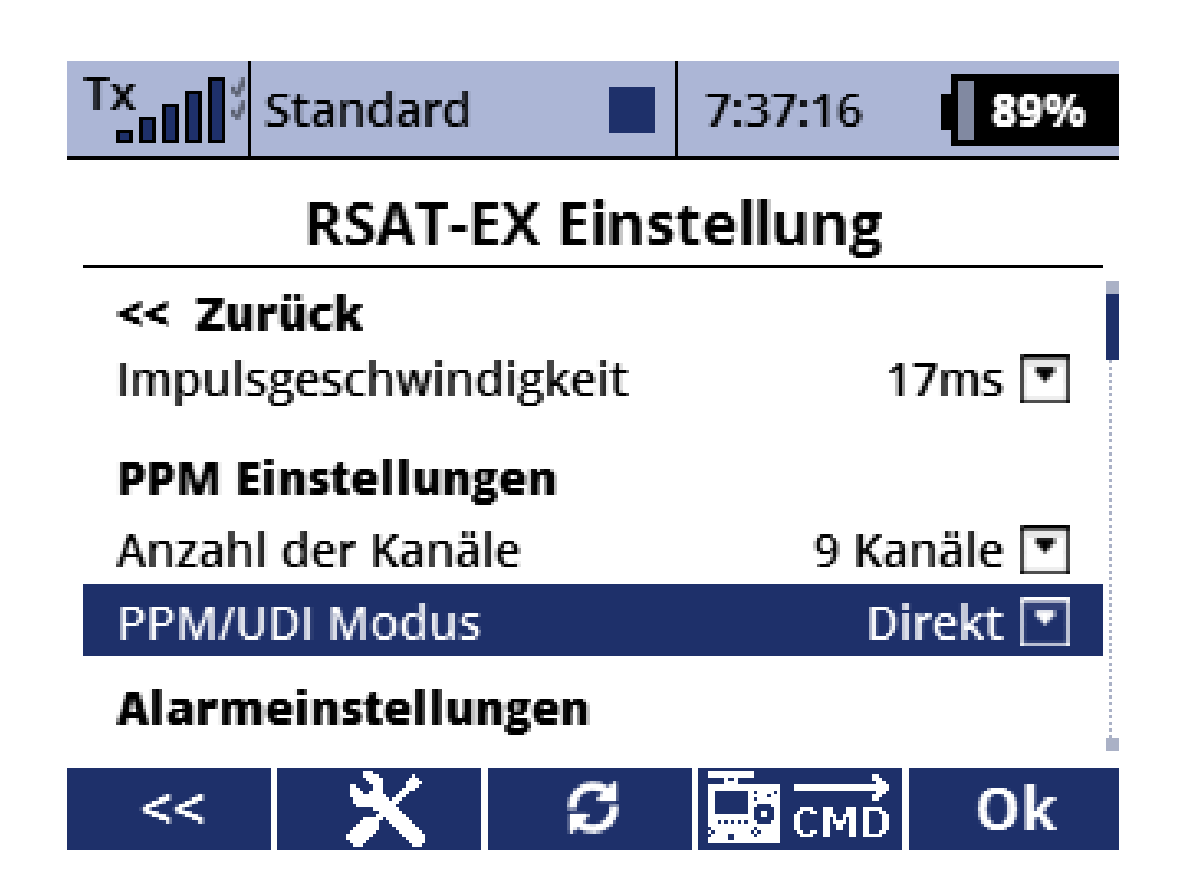

Die Eingaben im RSAT2 mit der "OK" Taste (F5) bestätigen und abspeichern. Die Einstellung für die PPM Verbindung sind damit abgeschlossen.

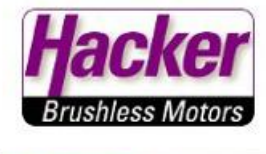

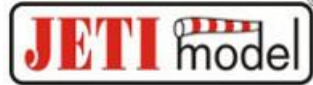

# Einstellbeispiel für den JETi Duplex Empfänger REX 12

Gilt auch für alle Empfängertypen der REX Reihe.

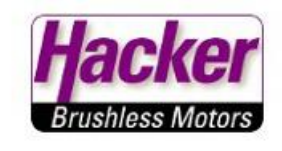

| H | m | odo |
|---|---|-----|
|   |   | oue |

| Tx Standard | 7:38:    | 10                   | 89% |
|-------------|----------|----------------------|-----|
| Gerätei     | ibersich | t                    |     |
| REX12       |          | <ul> <li></li> </ul> | >>  |
| RSAT EX     |          | ~                    | >>  |
| RC Schalter |          |                      | >>  |

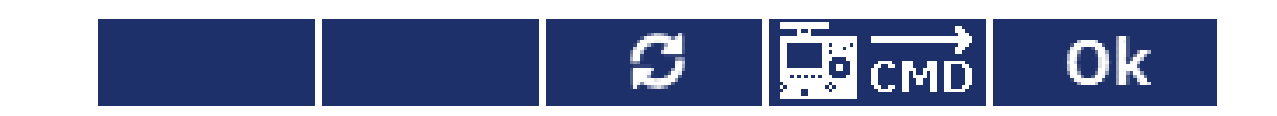

#### REX 12 Empfänger anklicken.

| Joolor |
|--------|
| Jackei |
|        |

| 11'' | Yes | -  | _ |
|------|-----|----|---|
| 1    | m   | na | ρ |
|      | 111 | ou |   |

| Tx Standard               | 7:38:27 | 89% |  |
|---------------------------|---------|-----|--|
| Duplex RE                 | X12     |     |  |
| Haupteinstellungen        |         | >>  |  |
| Fail-Safe                 | >>      |     |  |
| Alternative Funktionen >> |         |     |  |
| Servozuordnung >>         |         |     |  |
| Reset in den Lieferzustar | nd      |     |  |

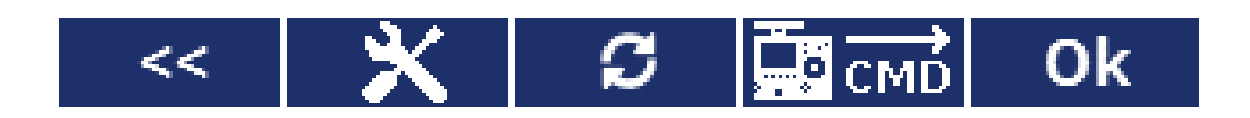

"Alternative Funktionen" (der Steckplätze) anwählen.

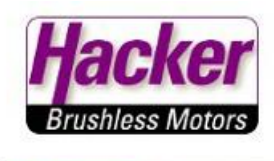

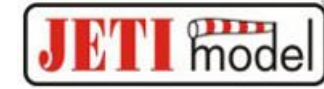

# **REX12 Funktionen**

7:39:25

89%

Tx Standard

| JUCCAP |                           |                  |    |  |
|--------|---------------------------|------------------|----|--|
| Steckp | 9                         | Servo [          | Ŧ  |  |
| Steckp | l 10                      | Servo [          | ¥  |  |
| Steckp | 11                        | Servo [          | •  |  |
| Steckp | 12                        | Servo [          | Ŧ  |  |
| Steckp | I E1                      | JETIBOX/Sensor [ | ▼  |  |
| Steckp | teckpl Ext JETIBOX/Sensor |                  |    |  |
| <<     | ×                         | С СМД С          | Dk |  |

#### z.B. Steckplatz "E1" markieren und anklicken.

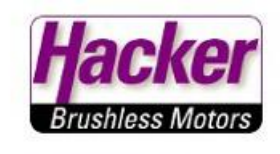

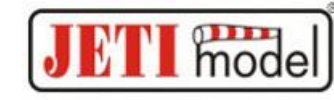

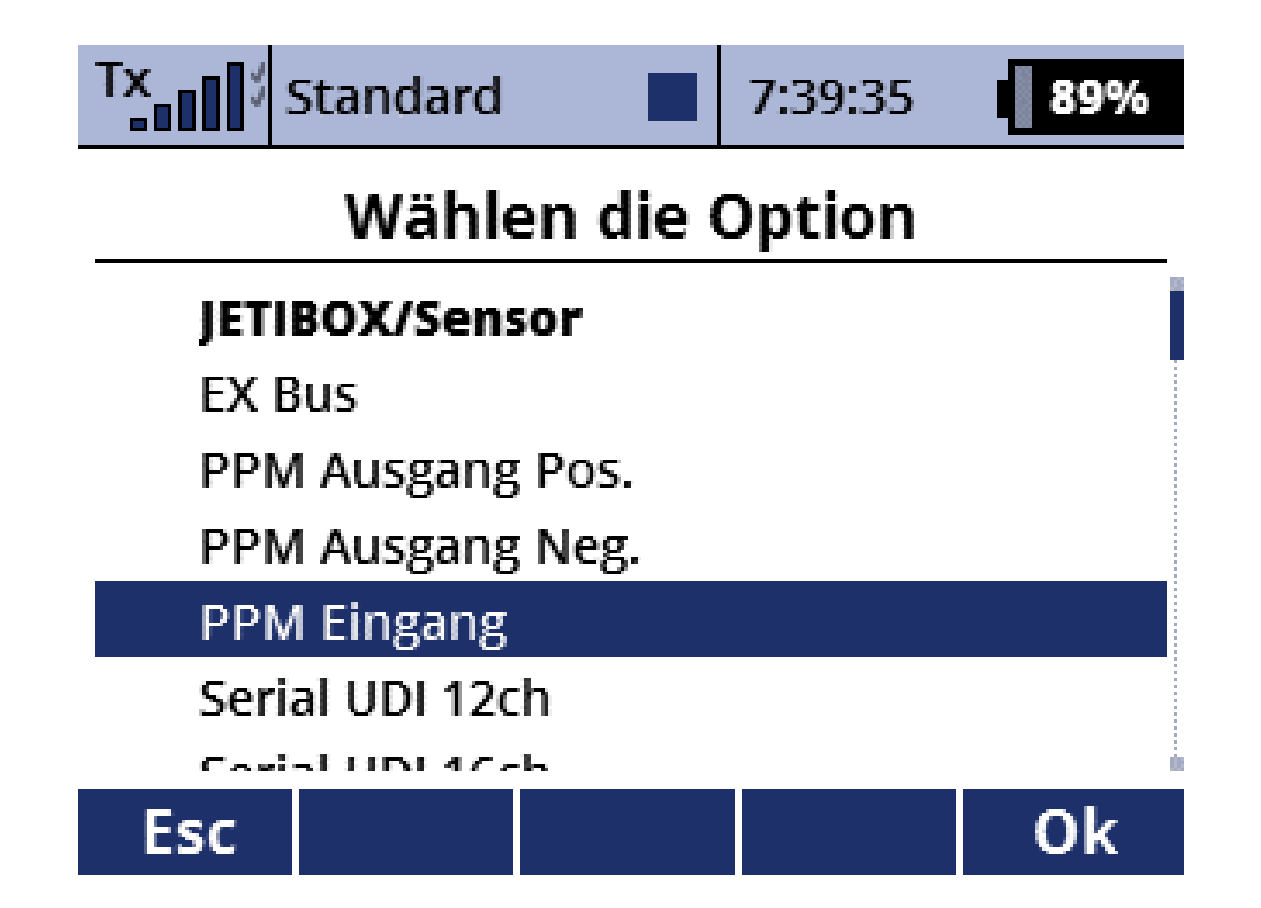

Hier die Option "PPM Eingang" anwählen.

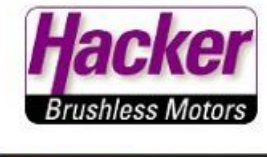

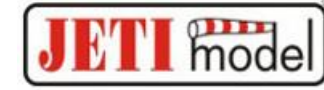

| Tx Standa        | rd 🔳                       | 7:39:43       | 89%   |  |
|------------------|----------------------------|---------------|-------|--|
| REX12 Funktionen |                            |               |       |  |
| JULINHI ULZ      |                            | JC            |       |  |
| Steckpl 9        |                            | Se            | rvo 💌 |  |
| Steckpl 10       |                            | Servo 💌       |       |  |
| Steckpl 11       |                            | Servo 💌       |       |  |
| Steckpl 12       |                            | Servo 💌       |       |  |
| Steckpl E1       |                            | PPM Eingang 💌 |       |  |
| Steckpl Ext      | eckpl Ext JETIBOX/Sensor 💌 |               | sor 💌 |  |
| << 🗙             | S                          |               | Ok    |  |

Hier im Beispiel wird also der Steckplatz "E1" als Eingang für das PPM Signal des RSAT2 genutzt.

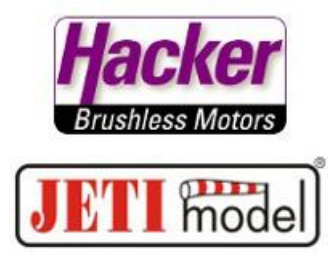

#### Damit sind auch die Einstellungen für die PPM Verbindung im REX 12 abgeschlossen. Die Einstellungen für z.B. Failsafe usw. werden nur im Hauptempfänger vorgenommen.

Die Einstellungen für den RSAT2 sind gleich denen im oberen Beispiel "R9EX mit RSAT2". Siehe auch ab Folie 10.

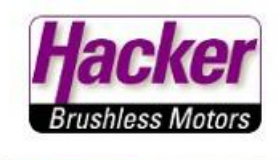

JETI model

Test der PPM Verbindung beider Empfänger:

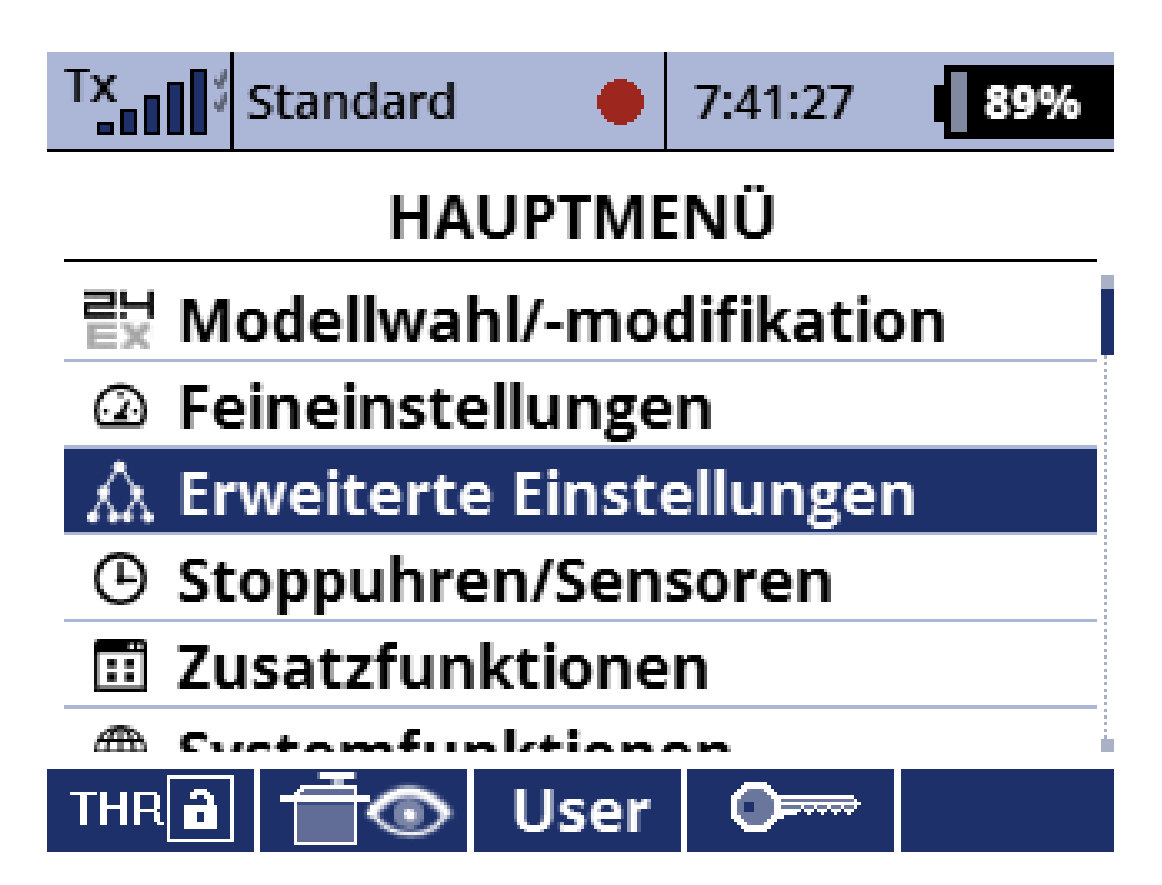

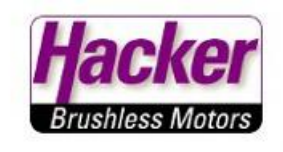

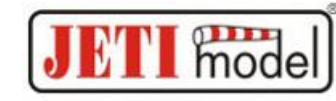

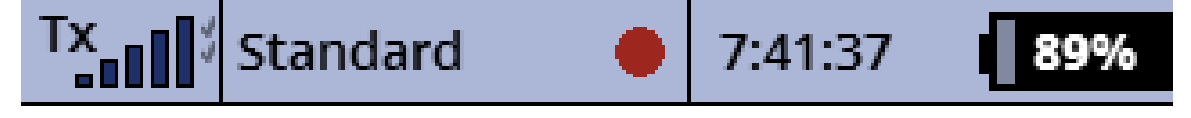

### **Erweiterte Einstellungen**

- \sum Spezielle Modelloptionen
- 🕹 Sticks/Schalter Setup
- Trahtlosmodus/Trainer
- »?» Logische Schalter
- Sprachausgabe/Ereignis
- Ton des Proportionalgebers
- Il Talawaaniamahau

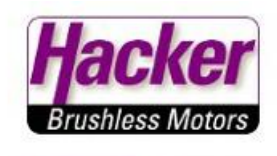

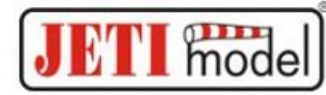

| TX. | Standard | • | 7:41:45 | 89% |
|-----|----------|---|---------|-----|
|     |          |   |         |     |

#### Drahtlosmodus/Trainer

| Mode                                   | Zwei-W      | eg HF 💌 |  |  |
|----------------------------------------|-------------|---------|--|--|
| » Prim. Tx-M                           | odul binden | ~       |  |  |
| » Sek. Tx-Mo                           | ✓           |         |  |  |
| 900MHz Bac                             | ×           |         |  |  |
| Alarm bei: 🔹 Verlust eines Empfänger 💌 |             |         |  |  |
| 24-Kanal Multimode aktiv               |             |         |  |  |
| ((r+2))                                |             | Ok      |  |  |

Im Menü Drahtlosmodus/Trainer die Taste "Antenne" (F1) betätigen.

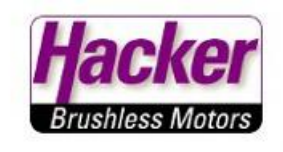

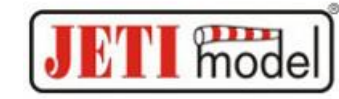

### Wählen die Option

7:42:02

89%

<<

Standard

TX

Primär Tx-Modul deaktivieren Sekundär Tx-Modul deaktivieren Alle Tx-Module deaktivieren Alle deaktivieren außer 900MHz Backup

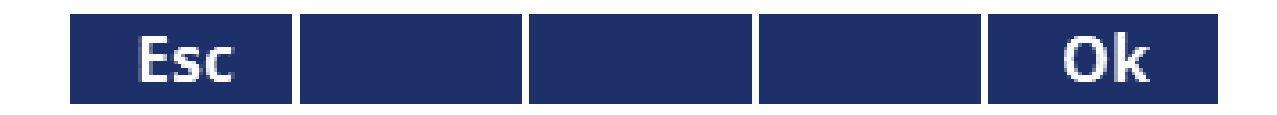

Hier jetzt das primäre HF Modul ausschalten.

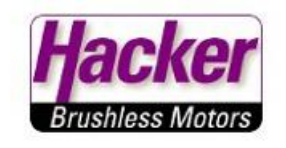

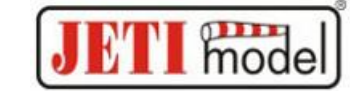

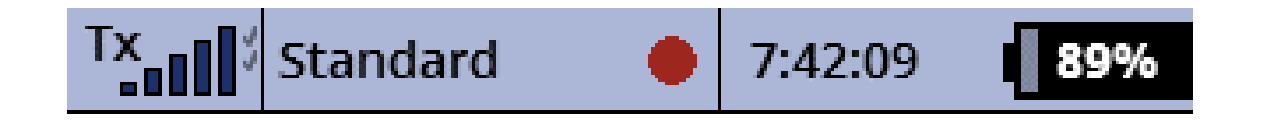

#### HF aus?

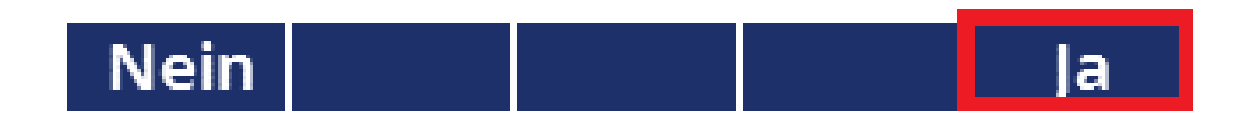

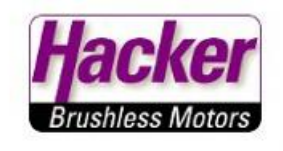

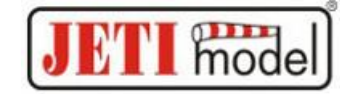

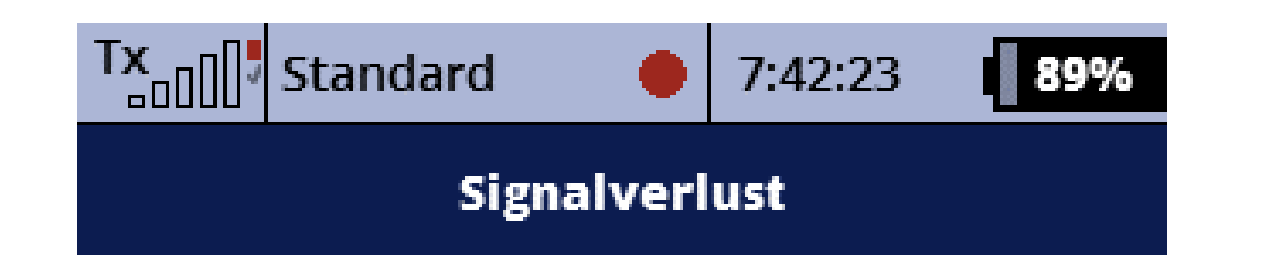

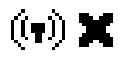

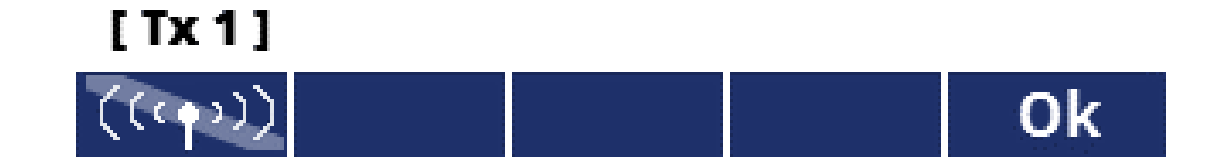

HF Teil 1 ist ausgeschaltet (daher auch der Alarm "Signalverlust") und jetzt Steuereingaben am Sender machen. Bewegen sich die Servos ist dieser Test erfolgreich.

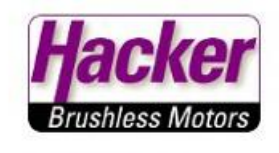

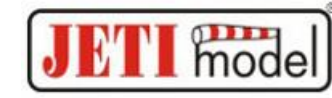

### Wählen die Option

7:42:34

89%

<<

Standard

Primär Tx-Modul deaktivieren

Sekundär Tx-Modul deaktivieren

Alle Tx-Module deaktivieren

Alle deaktivieren außer 900MHz Backup

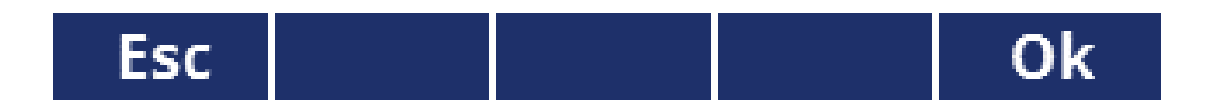

Auf die gleiche Weise das sekundäre HF-Modul ausschalten und dann durch Steuereingaben die Funktion testen.

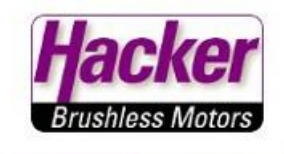

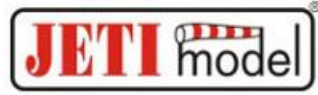

# Damit sind die Einstellungen und der Test einer PPM Verbindung zwischen Hauptempfänger und RSAT abgeschlossen.